## Física Experimental Básica: M/T/E/O

## Tutorial para relatórios eletrônicos

Este tutorial é destinado <u>apenas</u> às turmas de M/T/E/O em que o(a) professor(a) adotará os relatórios no formato eletrônico, em todos os experimentos ou em parte deles.

### Exemplo de ícones no desktop

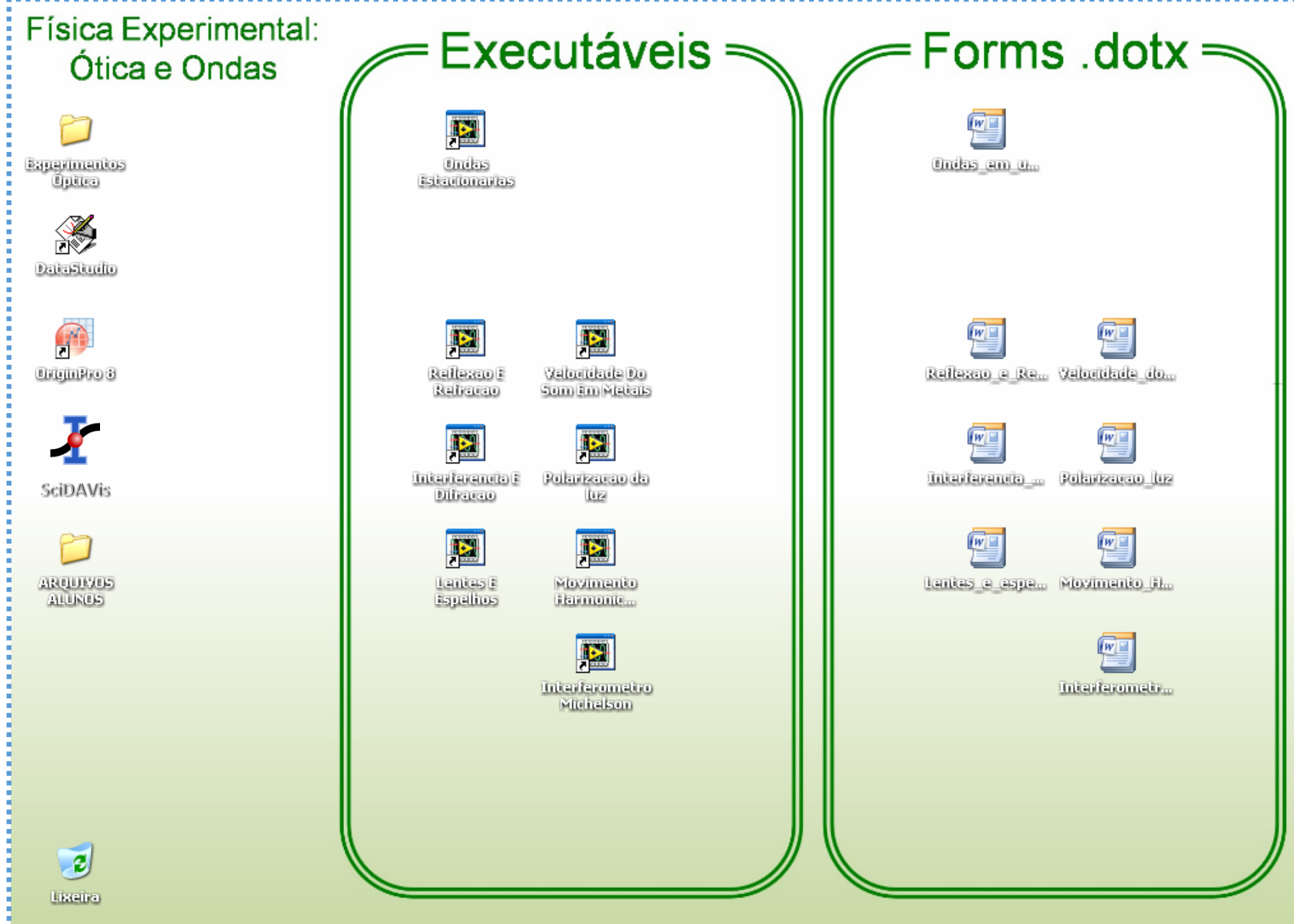

### O relatório eletrônico de um experimento pode ser feito de três formas:

- 1) Através dos formulários eletrônicos executáveis disponíveis nos computadores das bancadas <u>(vantagem: mostra incertezas finais e formata diretamente em word);</u>
- 2) Preenchendo um formulário DOTX (word), também disponível nos computadores das bancadas;
- 3) Imprimindo (<u>externamente</u>) o formulário DOTX vazio e preenchendo-o manualmente;
- Páginas adicionais devem ser anexadas (será explicado).
- Os próximos slides ilustram o uso do formulário executável.

### Preenchendo um formulário eletrônico

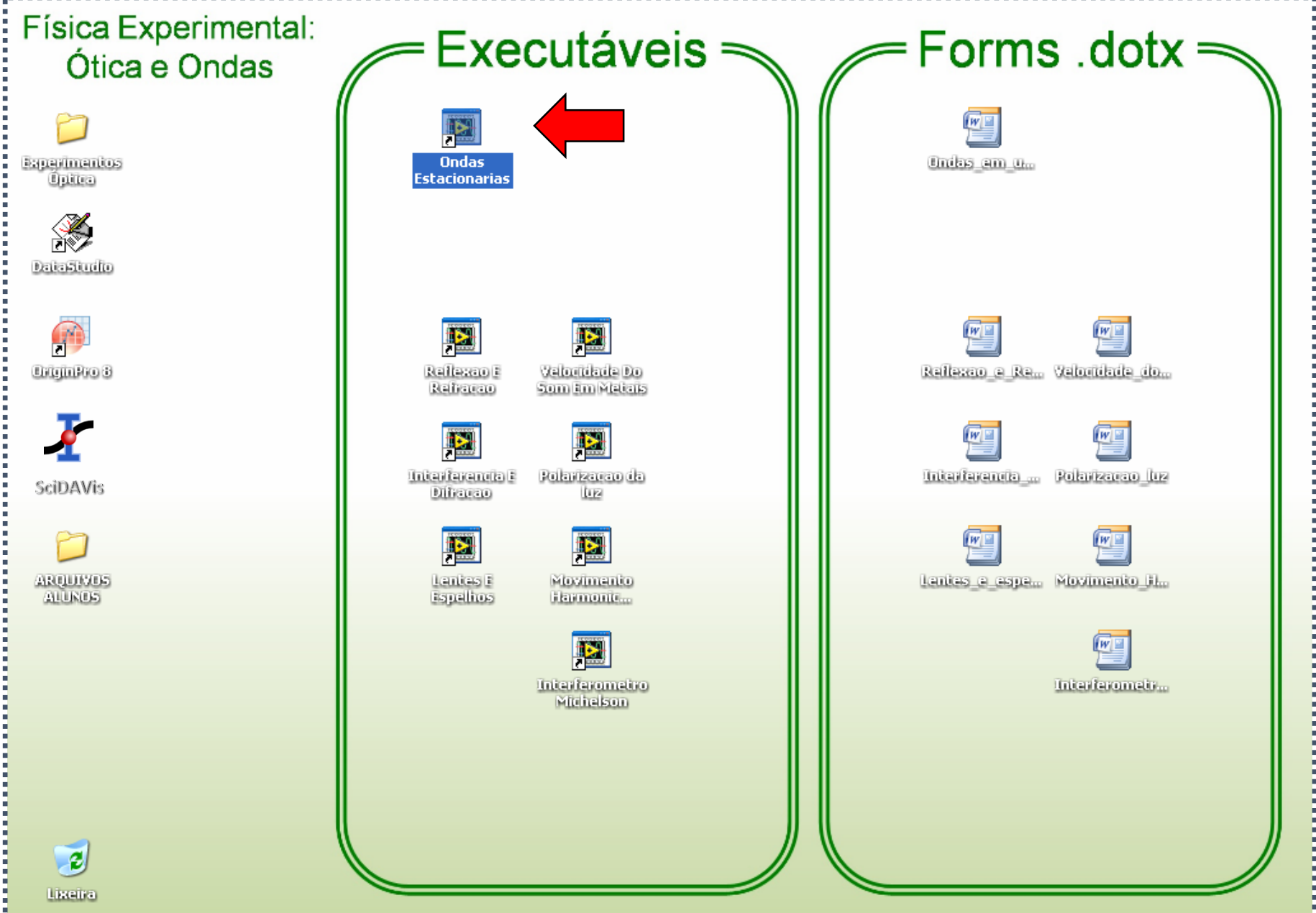

#### Dependendo do monitor o formulário abre desalinhado

| Física Experin | nental:                                                            | Executá            | aveis        |                                                                                                    | Forms .c          | lotx 🦐          |
|----------------|--------------------------------------------------------------------|--------------------|--------------|----------------------------------------------------------------------------------------------------|-------------------|-----------------|
|                |                                                                    |                    | <u>Ondas</u> | Estacionárias em                                                                                                    | uma corda         |                 |
|                | 1) Nome                                                            | 1) Matrícula       | 2) Nome      | 2) Matrícula                                                                                                    | 3) Nome           | 3) Matrícula    |
|                | Lcorda     ALcorda       0     ±     0                             | Unidade<br>Unidade |              | Dados Experimenta       Inclinação 1     ΔInclinação       0     ±       Inclinação 2     ΔInclinação                                                                                                    | is<br>o 1 Unidade | Gerar Relatório |
|                | $\begin{array}{ c c c c c c c c c c c c c c c c c c c$             | Unidade            |              | $\begin{array}{c c} 1 & 1 & 1 & 1 \\ \hline 0 & 1 & 1 \\ \hline 0 & 1 \\ \hline 0 & 1 & 1 \\ \hline 0 & 1 & 1 \\ \hline 0 & 1 \\ \hline 0 & 1 & 1 \\ \hline 0 & 1 & 1 \\ \hline 0 & 1 \\ \hline 0$ | Unidade           | Mostrar Gráfico |
|                | Valor de referênci<br>µreferência Unidade 0 Calculado pelo usuário | a                  |              | $\begin{array}{c c} 0 & \pm & 0 \\ \hline & & \\ \hline & & \\ \hline & & \\ Grandeza calculada \\ \hline \mu 1 & & \\ \hline & & \\ \hline & & \\ 0 & & \\ \hline \end{array}$                                                                                                    | experimentalment  | e               |
| 1<br>C<br>1    | Caminho para a imagem do grafi                                     | :o (JPEG)          |              | $\begin{array}{c c} \mu 2 & \Delta \mu 2 \\ \hline 0 & \pm 0 \end{array}$                                                                                                    | Unidade           |                 |
|                | Gráfico:                                                           |                    |              |                                                                                                    |                   |                 |

#### Mova-o até visualizar os ícones do topo da janela; maximize-o

| Física Ex<br>Ótica | e Ondas                                                                                                    | utáveis                            | Forms | .dotx    |
|--------------------|----------------------------------------------------------------------------------------------------|------------------------------------|-------|----------|
| <u>Ondas</u>       | <u>Estacionárias em uma corda</u>                                                                                                    |                                    |       | <u> </u> |
| 2) Nome            | 2) Matrícula 3) Nome                                                                                                    | 3) Matrícula                       | _     |          |
|                    | Dados Experimentais         Inclinação 1 $\Delta$ Inclinação 1       Unidade         0       ±       0       1         Inclinação 2 $\Delta$ Inclinação 2       Unidade         0       ±       0       1         V 1 $\Delta$ V 1       Unidade         0       ±       0       1         V 2 $\Delta$ V 2       Unidade         0       ±       0       1 | Gerar Relatório<br>Mostrar Gráfico |       |          |
|                    | Grandeza calculada experimentalmente $\mu 1$ $\Delta \mu 1$ Unidade $0$ $\pm$ $0$ $\mu 2$ $\Delta \mu 2$ Unidade $0$ $\pm$ $0$                                                                                                    |                                    |       |          |
|                    |                                                                                                    |                                    |       |          |

.....

.....

#### Use as barras de rolamento para centralizar o campo de visão

|                                    | Ondas   | Estacionárias em u                        | na corda        |                 |
|------------------------------------|---------|-------------------------------------------|-----------------|-----------------|
|                                    |         |                                           |                 |                 |
| ) Nome 1) Matrícula                | 2) Nome | 2) Matrícula                              | 3) Nome         | 3) Matrícula    |
|                                    |         |                                           |                 |                 |
| ados Iniciais                      |         | Dados Experimentais                       |                 |                 |
| rda ALcorda Unidade                | _       | Inclinação 1 ΔInclinação 1                | Unidade         | Canan Balabária |
| APero 1 Unidade                    |         |                                           | Unidade         | Gerar Relatorio |
|                                    | -       |                                           |                 |                 |
| o 2 ∆Peso 2 Unidade                |         | <u>V 1</u> ΔV 1                           | Unidade         |                 |
| ± 0                                |         | 0 ± 0                                     |                 | Mostrar Gráfico |
|                                    |         | V2 ΔV2                                    | Unidade         |                 |
|                                    |         |                                           |                 |                 |
| alor de referêncija                | ,       |                                           | 1               |                 |
| sterëncia Uniudue                  | ļ       | Grandeza calculada ex                     | perimentalmente |                 |
| ulado pelo usuário                 |         | $\mu 1$ $\Delta \mu 1$<br>$\mu 1$ $\pm 0$ | Unidade         |                 |
| ho para a imagem do grafico (1956) |         | ц2 Ац2                                    | Unidade         |                 |
|                                    |         |                                           |                 |                 |
| <b>6</b>                           |         |                                           |                 |                 |
|                                    |         |                                           |                 |                 |
|                                    |         |                                           |                 |                 |

#### Preenchimento do formulário: aponte com o mouse e digite

| 1) Nome | 1) Matrícula | 2) Nome | 2) Matrícula | 3) Nome |
|---------|--------------|---------|--------------|---------|
| Amanda  | 0016754673   | Lucas   | 002234124    | Ingrid  |

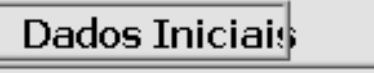

| Lcorda | ALcorda  | Unidade |
|--------|----------|---------|
| 1,93   | ± 0,0005 | m       |
| Peso 1 | ΔPeso 1  | Unidade |
| 0,955  | ± 0,0082 | N       |
| Peso 2 | ΔPeso 2  | Unidade |
| 1,927  | ± 0,017  | N       |

| Valor de i        | eferência              |  |
|-------------------|------------------------|--|
| µreferência       | Unidade                |  |
| 3,33              | Kg/m                   |  |
| Calculado pelo u  | suário                 |  |
| Caminho para a im | agem do grafico (JPEG) |  |
| 1                 |                        |  |

| Dados Ex     | pe  | rimentais     |         |
|--------------|-----|---------------|---------|
| Inclinação 1 | ] ± | ∆Inclinação 1 | Unidade |
| 5            |     | 0,073         | Hz      |
| Inclinação 2 | ±   | ∆Inclinação 2 | Unidade |
| 7,18         |     | 0,069         | Hz      |
| V 1          | ±   | ΔV 1          | Unidade |
| 19,32        |     | 0,28          | m/s     |
| V 2          | ] ± | ΔV 2          | Unidade |
| 27,74        |     | 0,27          | m/s     |

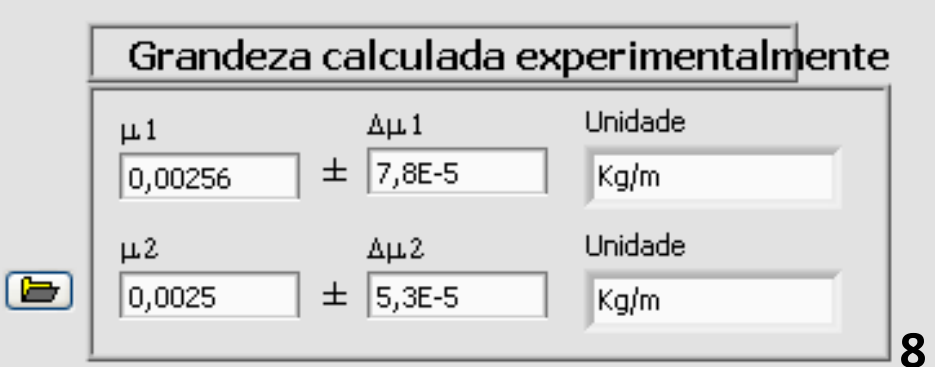

#### Entrada de dados

- Atenção! É necessário entrar com os valores das grandeza em unidades do <u>sistema internacional</u>, caso contrário, os resultados fornecidos pelo executável serão incorretos.
- As unidades são informadas em campos específicos. Estes são <u>campos de texto</u>, o que significa que o programa não entende se os valores fornecidos estarão ou não no SI.
- Entrada de dados com potência de 10 (veja a tabela):

| Quero entrar com                 | Digitarei                                 |
|----------------------------------|-------------------------------------------|
| 3,25 x 10 <sup>8</sup>           | 3,25e8                                    |
| 2,4 x 10 <sup>-4</sup>           | 2,4e-4                                    |
| (1,93 ± 0,05) x 10 <sup>-5</sup> | 1,93e-5 (grandeza)<br>0,05e-5 (incerteza) |
| (-7,6 ± 0,8) x 10 <sup>3</sup>   | -7,6e3 (grandeza)<br>8e2 (incerteza)      |

### Gráficos

- Salve seu gráfico no formato .JPG/.JPEG. Veja os tutoriais para isso na página da disciplina ou na pasta "Roteiros e Aulas" no computador da sua bancada.
- Você DEVE salvar seu gráfico na pasta "Arquivos alunos". Não salve em outras pastas ou na área de trabalho.

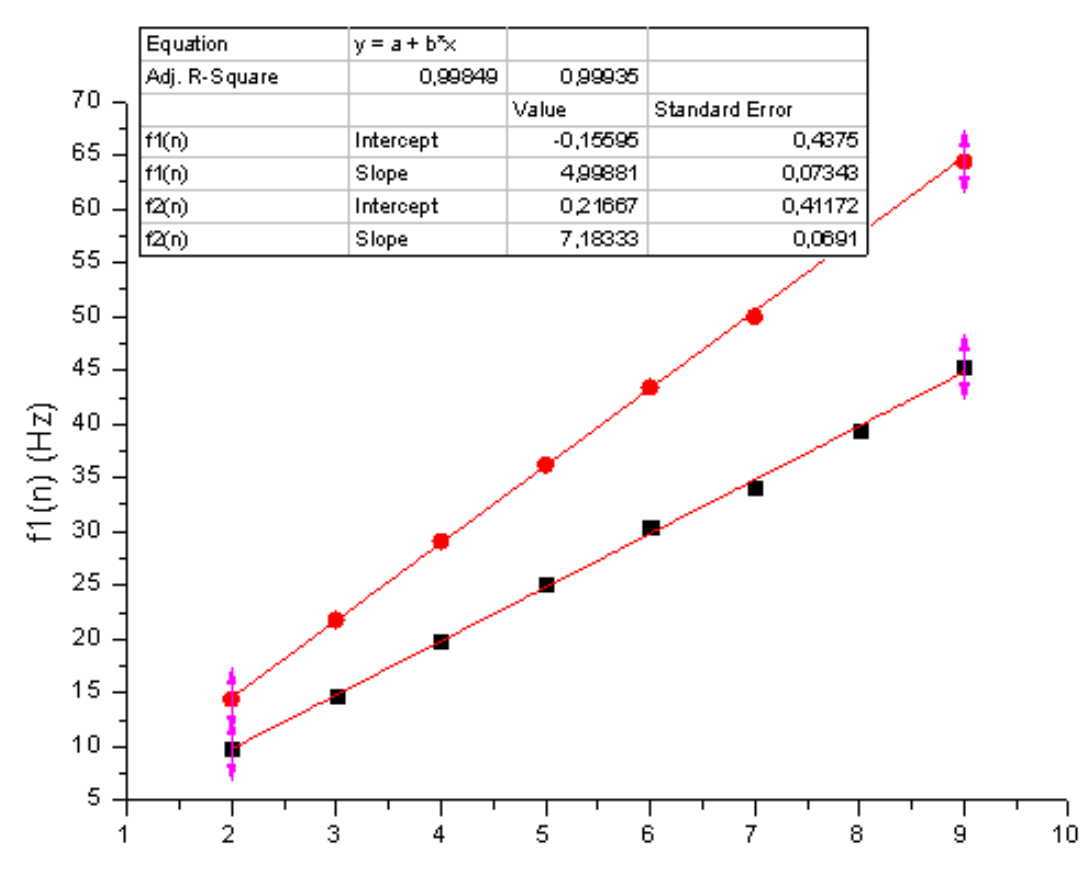

# Importe seu gráfico no formulário preenchido, usando o ícone da pastinha.

|                                                                                                    |                                                    | <u>Ondas Es</u>  | stacionária                                                                                                    | is em uma                             | corda                    |                       |                 |
|----------------------------------------------------------------------------------------------------|----------------------------------------------------|------------------|----------------------------------------------------------------------------------------------------|---------------------------------------|--------------------------|-----------------------|-----------------|
| 1) Nome<br>Amanda                                                                                                    | 1) Matrícula<br>0016754673                         | 2) Nome<br>Lucas | 2) M<br>00                                                                                                    | 1atrícula<br>2234124                  | 3) Nome<br>Ingrid        | 3) Matrícu<br>0032345 | la<br>21        |
| Dados Iniciai;         Lcorda       ΔLcorda         1,93       ±       0,0005         Peso 1       ΔPeso 1         0,955       ±       0,0082         Peso 2       ΔPeso 2         1,927       ±       0,017         Valor de referência       Unidade         3,33       Кg/m         Calculado pelo usuário | Unidade<br>M<br>Unidade<br>Unidade<br>N<br>Unidade |                  | Abrir<br>Examinar:<br>Documentos<br>recentes<br>Desktop<br>Desktop<br>Meus<br>documentos<br>Meus<br>documentos | ARQUIVOS A                            | ALUNOS                   |                       | ? ×             |
| Caminho para a imagem do grafi<br>Caráfico:                                                                                                    | ico (JPEG)                                         |                  | Meus locais de<br>rede                                                                                         | Nome do arquivo:<br>Arquivos do tipo: | CORDA<br>All Files (*.*) |                       | OK     Cancelar |

- Para visualizá-lo clique em "Mostrar gráfico".
- Ao terminar tudo clique em "Gerar Relatório" (se o gráfico não for anexado, o relatório não será gerado.)

| Dados Iniciais                                                                            | Dados Experimentais                                                                   |                 |
|-------------------------------------------------------------------------------------------|---------------------------------------------------------------------------------------|-----------------|
| Lcorda <u>AL</u> corda Unidade<br>1,93 ± 0,0005 m                                         | Inclinação 1 ΔInclinação 1 Unidade<br>5 ± 0,073 Hz                                    | Gerar Relatório |
| Peso 1         ΔPeso 1         Unidade           0,955         ±         0,0082         N | Inclinação 2 ΔΙnclinação 2 Unidade<br>7,18 ± 0,069 H2                                 |                 |
| Peso 2         ΔPeso 2         Unidade           1,927         ±         0,017         N  | V 1         ΔV 1         Unidade           19,32         ±         0,28         m/s   | Mostrar Gráfico |
|                                                                                           | V 2         ΔV 2         Unidade           27,74         ±         0,27         m/s   |                 |
| Valor de referência                                                                       |                                                                                       |                 |
| µreferência Unidade                                                                       | Grandeza calculada experimentalmente                                                  |                 |
| 3,33     Kg/m       Calculado pelo usuário                                                | μ1 Δμ1 Unidade<br>0,00256 ± 7,8E-5 Kg/m                                               |                 |
| Caminho para a imagem do grafico (JPEG)<br>%C:\Documents and Settings\Alunos\Desktop\     | μ2         Δμ2         Unidade           0,0025         ±         5,3E-5         Kg/m |                 |

#### Gráfico:

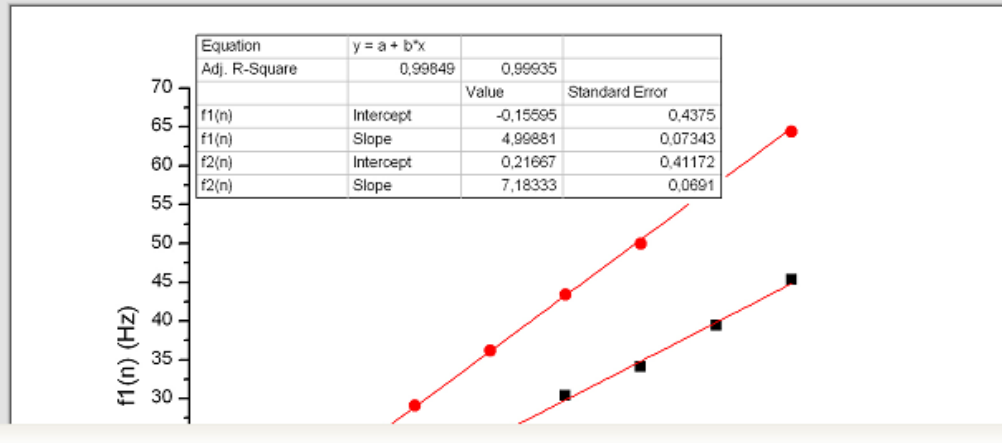

#### Após clicar em "Gerar Relatório" o formulário DOTX será preenchido automaticamente e exibido

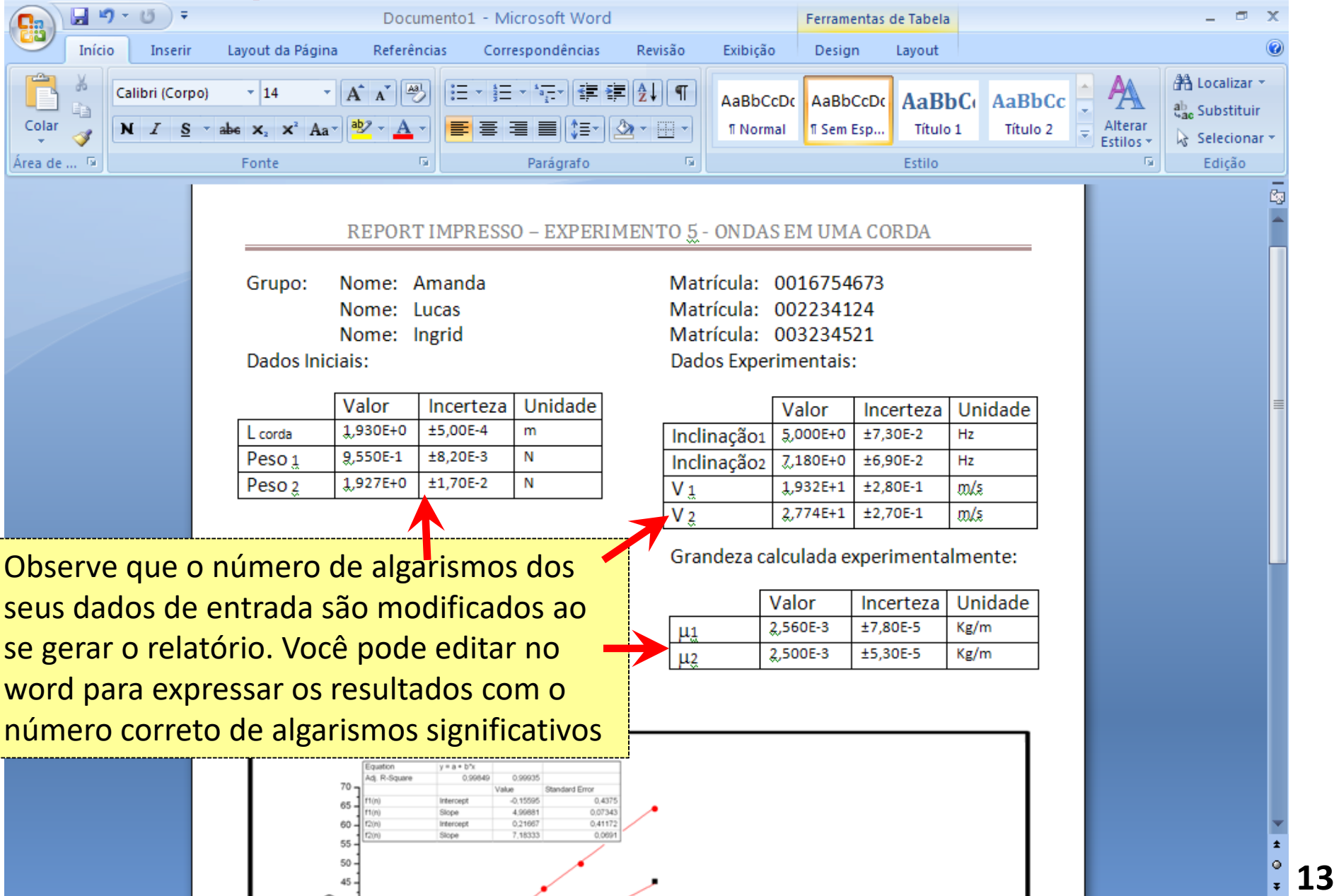

# O executável calcula incertezas para grandezas do experimento (não todas). Utilize para verificar seus cálculos.

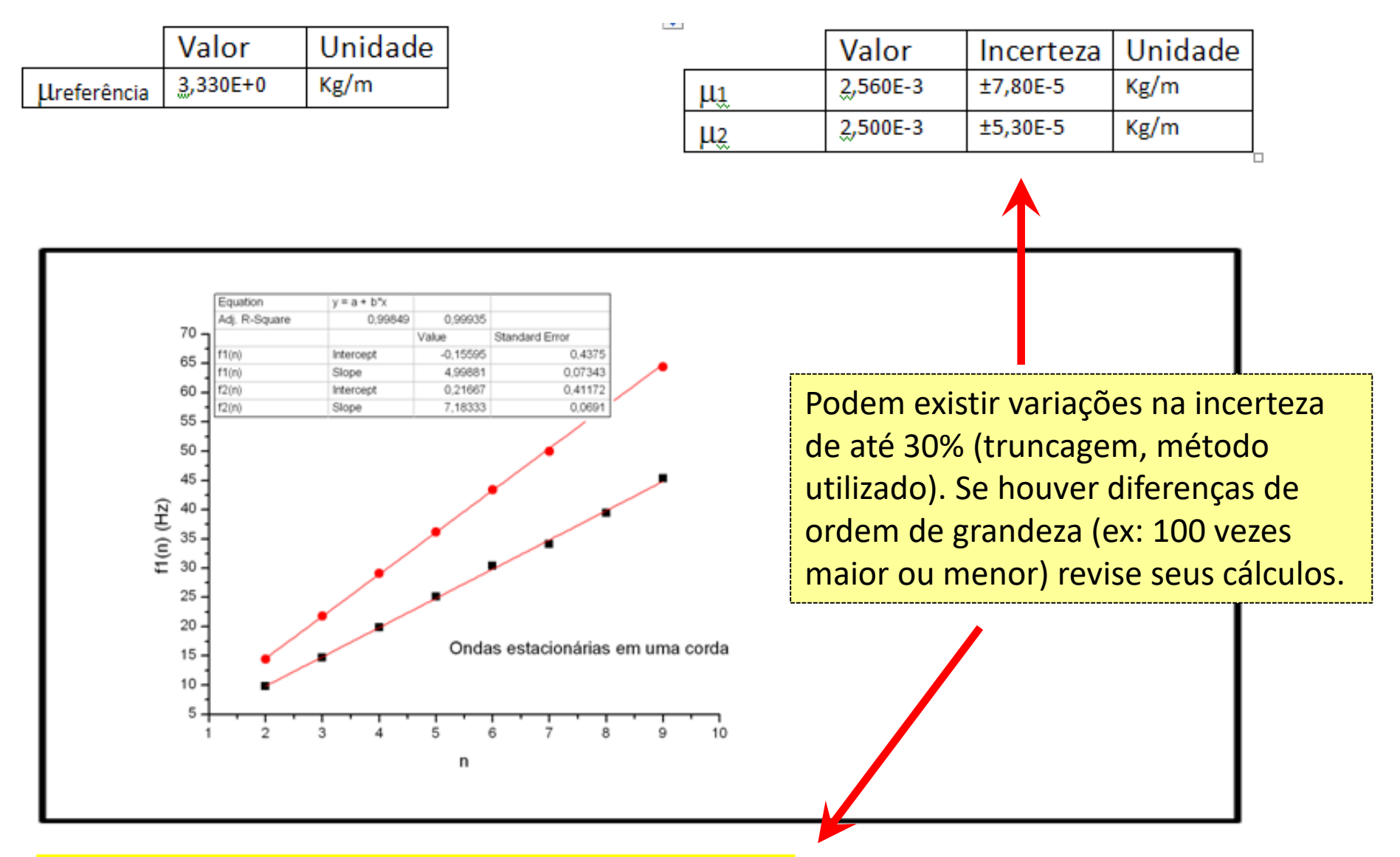

CÁLCULO A PARTIR DAS VARIÁVEIS FORNECIDAS (processo automatizado):  $\mu 1 = (2,559E-3\pm9,613E-5)$   $\mu 2 = (2,504E-3\pm7,084E-5)$ 

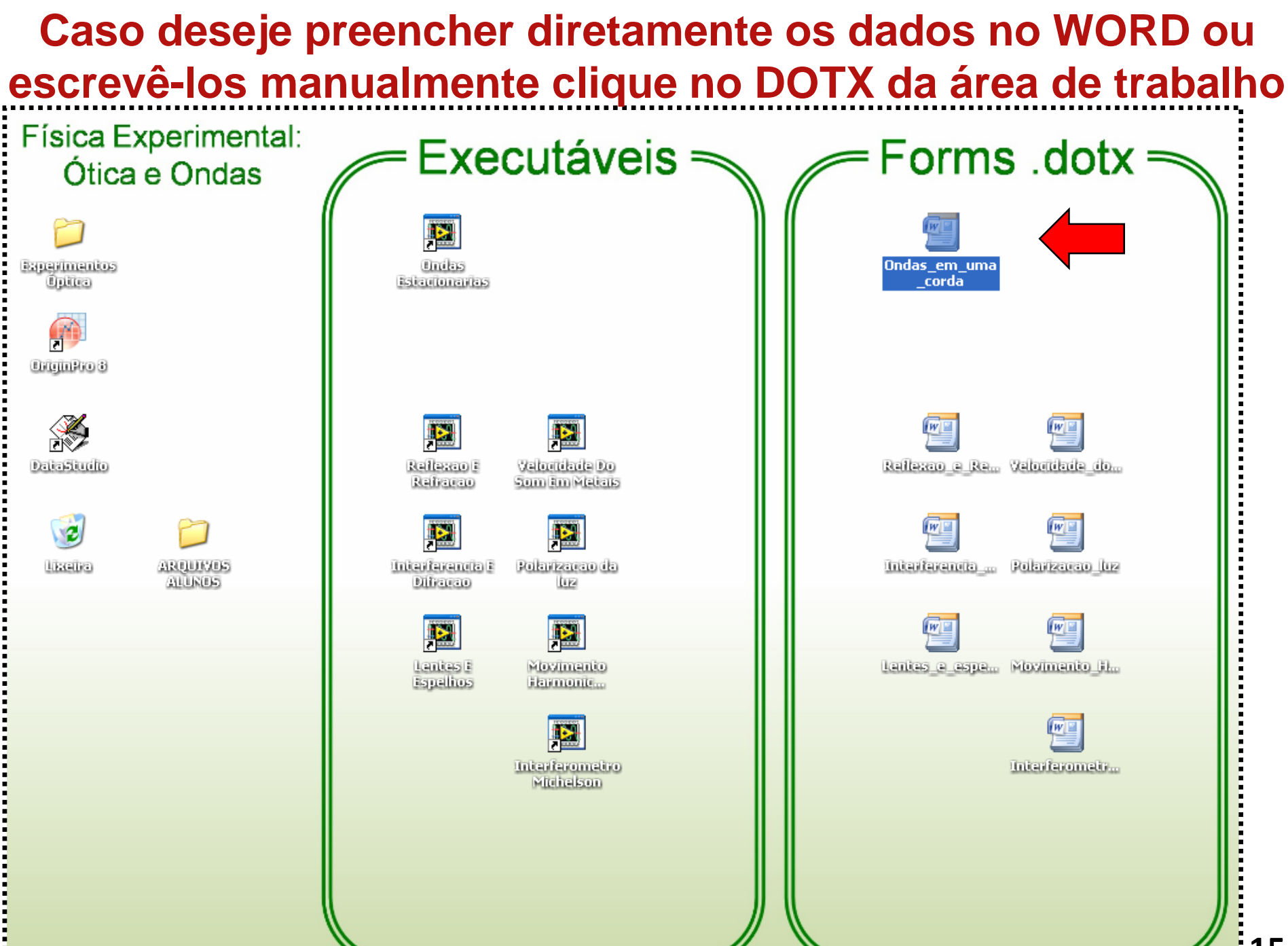

#### Preencha e/ou imprima (não fará os cálculos de incerteza)

| 🚽 🍤 -  | <b>() ₹</b>               |                                                                              | Documento:      | L - Microsoft Wor          | d                               |                       | Ferramentas           | de Tabela                  |                      |                      | _                 |
|--------|---------------------------|------------------------------------------------------------------------------|-----------------|----------------------------|---------------------------------|-----------------------|-----------------------|----------------------------|----------------------|----------------------|-------------------|
| Início | Inserir Layo              | out da Página                                                                | Referências     | Correspondências           | Revisão                         | Exibição              | Design                | Layout                     |                      |                      |                   |
| X Cal  | ibri (Corpo)              | $11  \mathbf{A}$ $\mathbf{X}_{2}  \mathbf{X}^{2}  \mathbf{A} \mathbf{a}^{-}$ | ヾヾ <sup>®</sup> | * §= * *;;*) ∰<br>≡ ≡ ≡ \$ | ≇ <b>2↓ ¶</b><br><u>⊘ - ∷ -</u> | AaBbCcDc<br>¶Normal   | AaBbCcDc<br>1 Sem Esp | AaBbC(<br>Título 1         | AaBbCc               | Alterar<br>Estilos * | 라 Loc<br>abac Sul |
| . 6    | F                         | onte                                                                         | 5               | Parágrafo                  | Gi.                             |                       |                       | Estilo                     |                      | G.                   | Ec                |
|        |                           |                                                                              |                 |                            |                                 |                       |                       |                            |                      |                      |                   |
|        |                           | REPOR                                                                        | T IMPRES        | 50 – EXPERI                | MENTO !                         | 5 - ONDAS             | S EM UN               | 1A CORDA                   |                      | _                    |                   |
|        | Grupo:                    | Nome:                                                                        |                 |                            | M                               | atrícula:             |                       |                            |                      |                      |                   |
|        |                           | Nome:                                                                        |                 |                            | M                               | atrícula:             |                       |                            |                      |                      |                   |
|        |                           | Nome:                                                                        |                 |                            | M                               | atrícula:             |                       |                            |                      |                      |                   |
|        | Dados Ini                 | ciais:                                                                       |                 |                            | Da                              | dos Expei             | rimentai              | s:                         |                      |                      |                   |
|        |                           |                                                                              |                 |                            |                                 |                       |                       |                            |                      |                      |                   |
|        |                           | valor                                                                        | Incerteza       | Unidade                    |                                 |                       | Valor                 | Incertez                   | a Unida              | ide                  |                   |
|        | L corda                   |                                                                              | ±               |                            | In                              | clinação1             |                       | ±                          |                      |                      |                   |
|        | Peso 1                    |                                                                              | ±               |                            | In                              | clinação <sub>2</sub> |                       | ±                          |                      |                      |                   |
|        | Peso 2                    |                                                                              | ±               |                            | V                               |                       |                       | ±                          |                      |                      |                   |
|        |                           |                                                                              |                 |                            | V                               | 2                     |                       | ±                          |                      |                      |                   |
|        |                           |                                                                              |                 |                            |                                 |                       |                       |                            |                      |                      |                   |
|        | Valor de 1                | referência                                                                   | :               |                            | Gr                              | andeza ca             | alculada              | experimer                  | italmente            | e:                   |                   |
|        | Valor de 1                | referência<br>Valor                                                          | :<br>Unidade    | 2                          | Gr                              | andeza ca             | alculada<br>Valor     | experimer                  | italmente<br>a Unida | e:<br>de             |                   |
|        | Valor de 1<br>µreferência | referência<br>Valor                                                          | :<br>Unidade    |                            | Gr<br>μ                         | andeza ca             | alculada<br>Valor     | experimer<br>Incertez<br>± | italmente<br>a Unida | e:<br>de             |                   |

· • 16

📑 🛱 尾 🚡 들 110% 😑 —

# Importante: instruções para a confecção do relatório final estão no rodapé dos formulários DOTX (próx. slide)

| Início Inserir Layout da Página Referências Correspondências Revisão Exibição Design Layout<br>Calibri (Corpo) ▼ 11 ▼ A A ♥ ♥ ↓ ↓ ↓ ↓ ↓ ↓ ↓ ↓ ↓ ↓ ↓ ↓ ↓ ↓ ↓ ↓                                                                                                    | Início Inserir Layout da Página Referências Correspondências Revisão Exibição Design Layout<br>Calibri (Corpo) ↓ 11 ↓ A A ♥ E + E + E + E + E ↓ T AaBbCcbc AaBbCcbc AaBbCcbc AaBbCcbc AaBbCcbc AaBbCcbc AaBbCcbc AaBbCcbc Atlerar<br>N I S → abe × × × Aa ♥ ♥ A ↓ E = E E E E ♥ ● ♥ ♥ ♥ ♥ ♥ ♥ ♥ ♥ ♥ ♥ ♥ ♥ ♥ ♥                                                                                                    | Início Inserir Layout da Página Referências Correspondências Revisão Exibição Design Layout<br>Calibri (Corpo) + 11 + A ★ ♥ □ □ □ □ □ □ □ ↓ □ ↓ A ★ Localizar<br>N Z S * abe X, X* Aa* ♥ ▲ ↓<br>Fonte 5 Parágrafo 5 Exibição Design Layout<br>AaBbCcDc AaBbCc AaBbCc AaBbcc AaBbCc AaBbCc AaBbcc AaBbcc | Thício Inserir Layout da Página Referências Correspondências Revisão Exibição Design Layout<br>Calibri (Corpo) * 11 * A A * * # E = = * # # # # # # # # # # # # # # # # # | Inicio       Inserir       Layout da Página       Referências       Correspondências       Revisão       Exibição       Design       Layout         Calibri (Corpo)       11       (A * **)       (E * ****)       (E * ****)       (E * *****)       (A aBbCcDr.       A aBbCcDr.       A aBbCc       (A aBbCcDr.       A aBbCc       (A aBbCcDr.       A aBbCc       (A ateror         Colar       (A rea de)       (Fonte       (Fonte)       (Fonte)       (                                                                                                    |                                              |
|----------------------------------------------------------------------------------------------------|----------------------------------------------------------------------------------------------------|----------------------------------------------------------------------------------------------------|----------------------------------------------------------------------------------------------------|----------------------------------------------------------------------------------------------------|----------------------------------------------|
| Calibri (Corpo) 11 A   N I   S abs   Fonte Parágrafo     Parágrafo     AaBbCcDc   AaBbCcDc   AaBbCcDc   AaBbCcDc   AaBbCcDc   AaBbCcDc   Image: Selection and the selection of the selection of t | Calibri (Corpo) 11 A     Calibri (Corpo) 11     A     Calibri (Corpo)     X     X           < | Calibri (Corpo)       11       A A A W       三 三 · 三 · 三 · 三 · 三 · 三 · 三 · 三 · 三 · 三                                                                                                    | Calibri (Corpo) 11 A A W E = E + 'F F F F F F F F F F F F F F F F F F                                                                                                     | Calibri (Corpo)       11       A * *       Image: Second second second |                                              |
|                                                                                                    |                                                                                                    |                                                                                                    |                                                                                                    |                                                                                                    | A Localizar<br>같ac Substituin<br>& Seleciona |
|                                                                                                    |                                                                                                    |                                                                                                    |                                                                                                    |                                                                                                    | 1                                            |

AVISO: 1) TRANSCREVA NO VERSO DESTA FOLHA SUA TABELA COM RESULTADOS MEDIDOS E O CÁLCULO DA INCERTEZA.

2) ANEXE UMA FOLHA COM RESPOSTAS ÀS QUESTÕES PROPOSTAS NO ROTEIRO (APOSTILA, LIVRO).

3) DESCREVA (MÁX. 1 PÁG.) COMO FORAM REALIZADAS AS MEDIDAS E COMENTE SOBRE A CONFIABILIDADE DOS RESULTADOS. COMPARE, SE FOR O CASO, COM VALORES DE REFERÊNCIA OU RESULTADOS DE OUTROS MÉTODOS SUGERIDOS OU CONHECIDOS.

### O que deve ser feito após a finalização do formulário:

- O formulário é parte do relatório a ser entregue.
- As instruções na nota de rodapé são instruções básicas para a confecção do relatório.
- Você pode segui-las de acordo com a orientação do(a) professor(a) ou seguir um modelo de relatório específico a ser adotado na sua turma.